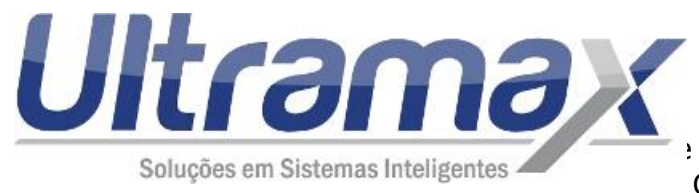

Ultramax Informática LTDA CNPJ: 04.756.933/0001-64 E: 407.393.145.110 Preming, 232 – Jd Pacaembu CEP: 13218-330 – Jundiaí/SP

## Ultramax Gestão Escolar – Novidades Janeiro/2017

Segue abaixo algumas novidades do sistema:

-**Financeiro**: Arquivo de Remessa: Criado filtros extras para seleção do arquivo de remessa por curso, série, turma ou aluno.

-**Boletos**: Arquivo de retorno do banco: A partir dos próximos retornos irá mostrar o valor da despesa bancária/taxa de cada boleto.

-**Cadastro de alunos e outros cadastros**: Opção para cadastrar qual a operadora do celular. Menu: Tabelas -> Complemento de contato

-Alunos: Criado alerta por e-mail para a direção, coordenação e etc quando algum aluno é transferido ou cancelado no sistema. Menu: Tabelas -> Perfil de acesso -> Permissão "Alerta -Cancelamento de matrícula".

-**Comunicados**: Opção para enviar SMS para alunos, professores, visitantes e outros cadastros sem precisar do modem/chip. Para maiores informações entrar em contato através do e-mail suporte@ultramax.com.br

-**Portal do aluno**: Criada função para cadastrar o regimento escolar/manual do aluno para eles poderem acessar pela Internet.

Para disponibilizar o regimento para o aluno:

Ir no menu: Tabelas -> Regimento Interno (se nao aparecer essa função será necessário configurar as permissões).

Depois clique em NOVO e faça o cadsatro do documento. É melhor anexar o documento em PDF e não em Word.

Se você tiver regimento diferente para o médio, fundamental, graduação e etc então cadastre separado cada regimento.

Depois selecione no topo da tela o ano de 2017 e clique no menu Tabelas -> Séries.

Clique em cada série e no campo "Regimento interno para exibição na área do aluno" selecione o regimento.

Depois no menu Sistema -> Configurações -> Aba Alunos/Matrícula marque a opção "Disponibilizar regimento interno para os alunos na Internet".

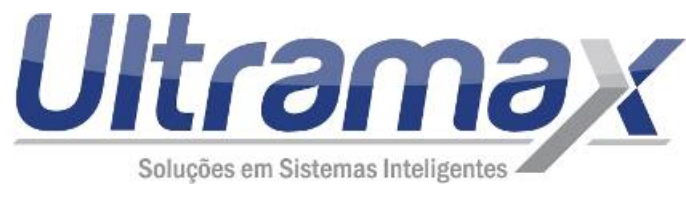

Ultramax Informática LTDA CNPJ: 04.756.933/0001-64 E: 407.393.145.110 Preming, 232 – Jd Pacaembu CEP: 13218-330 – Jundiaí/SP

Lembrando também dos procedimentos para encerrar o período de 2016 no sistema e iniciar 2017.

Vejam os tutoriais abaixo:

http://www.ultramax.com.br/Tutorial/GestaoEscolar/ADMINISTRATIVO/GE\_001\_002\_Procedi mentos\_para\_iniciar\_e\_encerrar\_o\_per%C3%ADodo\_letivo.pdf

http://www.ultramax.com.br/Tutorial/GestaoEscolar/ADMINISTRATIVO/GE\_001\_009\_Procedi mentos\_para\_iniciar\_o\_per%C3%ADodo\_letivo.pdf

Equipe Ultramax Qualquer dúvida entre em contato conosco. <u>suporte@ultramax.com.br</u> (11) 4533-0238 / (11) 4533-4597 / (11) 4533-0928